# QUICK REFERENCE GUIDE - ACCEPTING A CLOSE CALL

### Introduction

When a close call event is entered that is assigned to a project (or level of the organisation hierarchy), the RM assigned to that project will receive notification via email. The email will look like this

Event Date: 11/7/17 8:59 AM Event Location: LEEDS CITY STATION Project/Division: LEEDS CITY STATION Risk Ranking: HIGH Event Description: Test Please log on to the <u>Close Call System</u> and complete the required actions for this reported Close Call. This Close Call must accepted or rejected by you within a reasonable timeframe in line with guidance. Each email will have a Hyperlink which will take them directly to the close call event

If an RM is logged into Close Call, they can view any close calls requiring action by then via the 'My Organisations Close Calls Awaiting Responsible Manager' portlet, which look likes this

| My Organisations Close Calls Awaiting Responsible Manager 🏾 🕅 <u>Filter</u> > 🔍 🍒 🚽 🛤 |                  |                     |               |                  |                       |                     |  |  |  |
|---------------------------------------------------------------------------------------|------------------|---------------------|---------------|------------------|-----------------------|---------------------|--|--|--|
| Close Call Number                                                                     | Involved Project | NR Programme/Region | NR Route/Area | Reported Date    | <u>Close Call Age</u> | <u>Risk Ranking</u> |  |  |  |
|                                                                                       |                  |                     |               |                  |                       |                     |  |  |  |
| 377817                                                                                | TEST DIVISION 1  | NOT APPLICABLE      |               | 11/07/2019 07:21 | 0-7 DAYS              | HIGH                |  |  |  |
|                                                                                       |                  |                     |               |                  |                       | 1 - 1 of 1          |  |  |  |

Click on the **Close Call ID** to open the event record.

Prior to accepting a Close Call, a RM would be required to reviewing the detail of Close Call (incl. attached photos and if the Close Call has been allocated to the correct project/division).

## **Close Call Report Screen**

With the introduction of Maximo 7.6, the overall look and feel of the Close Call Report Screen has changed. This includes the main tool bar which has been a significate refresh

| Search Close Call Log                                                                                                    |                                                               |           |                                                |                                                     |    |
|----------------------------------------------------------------------------------------------------|---------------------------------------------------------------|-----------|------------------------------------------------|-----------------------------------------------------|----|
| Close Call ID: 374925                                                                                                    | Reported Date: 08/03/2019 09:41                               |           | Organisation: NR                               | Status: W-R/M                                       | Q, |
| Reporters Email:                                                                                                    | Network Rail Period: 201813                                   |           | Reported By:                                   | > Attachmenta Ø                                     |    |
| Reporters Organisation Dep: Keltbray Rail                                                                                                    |                                                               |           |                                                |                                                     |    |
| Event                                                                                                    |                                                               |           |                                                |                                                     |    |
| * Describe the Close Call event<br>and what could have happened<br>rank for a cross gate opens to be fails. Some<br>Note for the across gate opens to be fails, so taking<br>Paterion XIES, Across gate to sitting. Nandack Read<br>wave | z = φ • ≥ • β • β • β € ⊗ X<br>• sumat[una •]                 |           |                                                | Attachments                                         |    |
| What were you able to do about it: No action taken, reported to Keltbray line man                                                                                                    | ager                                                          | 11        |                                                |                                                     |    |
| Responsible Manager / Department:                                                                                                    |                                                               |           |                                                |                                                     |    |
| Are you reporting this as<br>a result of a Safety Conversation?                                                                                                    | Was the Close Call logged as a<br>of a workplace safety inspe | result    | 1                                              |                                                     |    |
| Event Detail                                                                                                    |                                                               |           |                                                |                                                     |    |
| Organisation Detail                                                                                                    |                                                               |           | Category and Causes                            |                                                     |    |
| - Event Date: 08/08/2019 09:30 mt                                                                                                    |                                                               |           | Please select a Ca                             | tegory with What Could Have Happened                | _  |
| Travelued Division / Broject: AGGEGATE HANDLING DEBO' > Assessate Handli                                                                                                    | ne Denote                                                     | _         | * Category:                                    | SECURITY \ CRIMINAL DAMAGE >                        |    |
| Envolved Division / Project: Addrease Environmentary > Aggregate Handa                                                                                                    | ig Depote                                                     |           | Sub Category: 0                                | CRIMINAL DAMAGE O                                   |    |
|                                                                                                    |                                                               | Luci      | Primary Cause Incident Factors:                | Q                                                   |    |
|                                                                                                    |                                                               |           | Level 2 Incident Factors:                      | Q                                                   |    |
| NR REBUILT POPERITIE. TANKAGE                                                                                                    |                                                               |           | Environmental Contributing Factors:            | Q                                                   | _  |
| NR ROUE/ARE.                                                                                                    |                                                               | 1         | Other Detail                                   |                                                     |    |
| NR DELIVERY UNIT: NATIONAL DELIVERY SERVICES                                                                                                    |                                                               |           | Asset Type                                     | ۹۹                                                  |    |
| NR Local Operations Manager:                                                                                                    |                                                               |           | <ul> <li>Trackside or Non Trackside</li> </ul> | NON-TRACKSIDE Q                                     |    |
| Risk Matrix                                                                                                    |                                                               | 20        | • Trackside / Non Trackside Location:          | COMPOUND/STORAGE AREA                               |    |
|                                                                                                    |                                                               | _         | Other Location Info (ELR/Mileage etc):         | Parkeston AHD, Access gate to sidings ,Westdock Roa |    |
| • Accident Probability: LOW                                                                                                    | Q                                                             |           | Other involved Organisation/s                  |                                                     |    |
| Potential Accident Consequence: LOW                                                                                                    | Q                                                             |           | · Can the event be closed at source:           | NO O                                                |    |
| Risk ranking: LOW                                                                                                    |                                                               |           | Required Actions                               |                                                     |    |
|                                                                                                    | the market makes                                              | _         |                                                |                                                     |    |
| Additional Detail Organisation Specific Detail Responsible Managers Detail                                                                                                    | Life Saving Rules                                             |           |                                                |                                                     |    |
| Additional Information                                                                                                    |                                                               |           |                                                |                                                     |    |
| Lone worker?  Reported by:                                                                                                    | Q, If applic                                                  | cable, wh | ich Network Rail Control has this been repo    | orted to:                                           | Q, |
| Was the Event Outdoors:Q Close Call Age: 15+ DAYS                                                                                                    |                                                               |           |                                                |                                                     |    |

Old Look

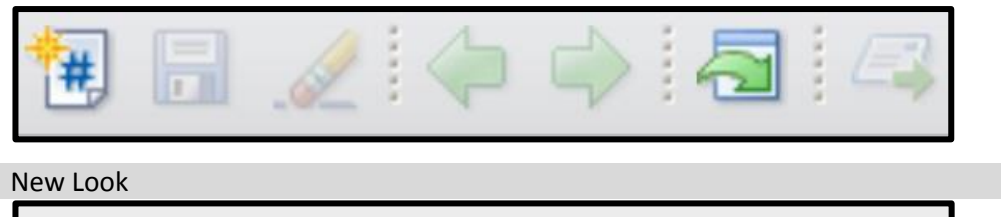

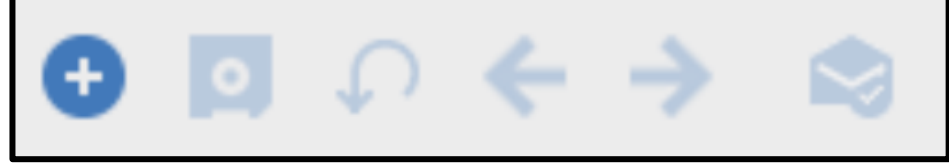

#### **Viewing Attachments**

If the report of the Close Call has provided attachments, they can be reviewed by clicking onto the Attachment icon (highlighted above).

| Attachments |                     |   |  |  |  |  |
|-------------|---------------------|---|--|--|--|--|
| 0           |                     |   |  |  |  |  |
| Ø           | View Attachments    |   |  |  |  |  |
| æ           | Add New Attachments | × |  |  |  |  |
| Ð           | Add from Library    |   |  |  |  |  |

Select View Attachments

To view the attachment or go to the URL of the web page that was provided, click onto the blue text listed under the Document column.

| Vie | w Attachn    | nents       |     |      |              |                 |              |        |             |   |    |
|-----|--------------|-------------|-----|------|--------------|-----------------|--------------|--------|-------------|---|----|
|     | $\mathbf{k}$ | Filter >    | 0,  | 76   | $\uparrow$   | $\mathbf{\Psi}$ | <b>←</b> 1 - | • 1 of | 1 >         | ₩ | ĸ  |
|     | Docume       | nt Descript | ion | Docu | ument Folder | Docum           | ent Version  | Print? | Application | n |    |
|     | <u>TEST</u>  | Test        |     | Diag | rams         |                 |              | ~      | SR          | i | Ē  |
|     |              |             |     |      |              |                 |              |        |             |   | ОК |

As a RM you have the ability to delete any attachments which may have been added to a report. Please be aware of this when reviewing attachments, as clicking the delete icon will remove the attachment from CCS.

#### Accepting or Rejecting the Close Call

Following your normal process an RM can either accept or reject a Close Call. This is done by clicking on the process icon on the top menu bar.

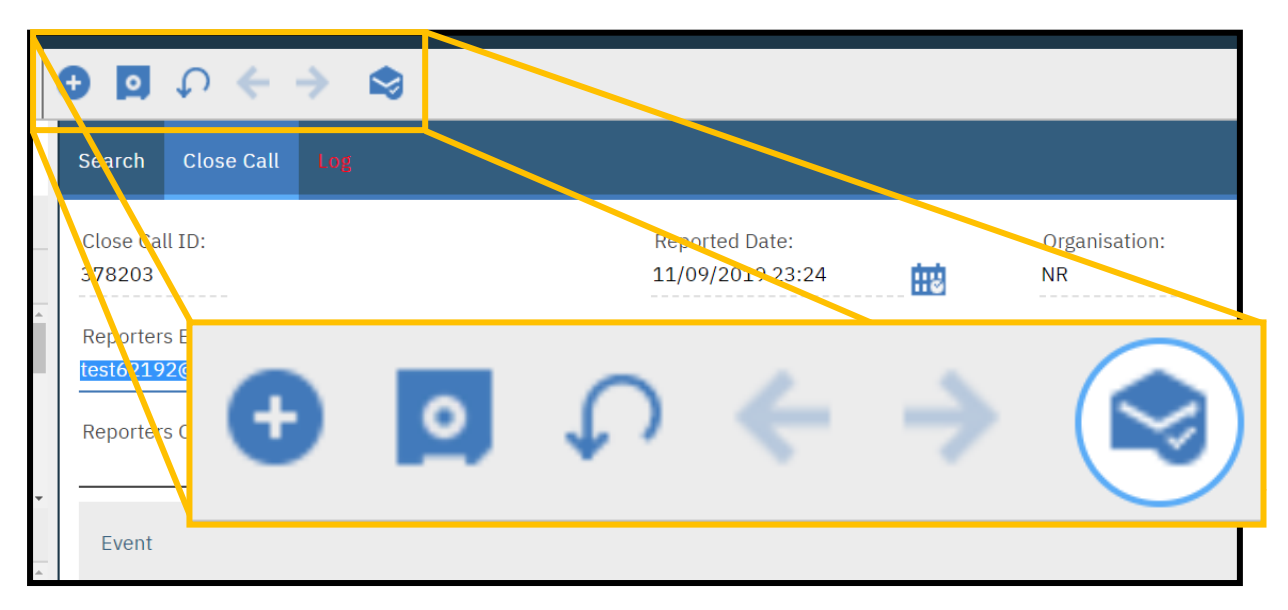

The *Complete Workflow Assignment* pop up window will appear, asking the RM to confirm if the close call event should be accepted or rejected. If accepted, click OK.

If the RM decides to reject the Close Call Event, they will be required to provide a reason(s) for rejection in the Rejection Comments box, prior to selecting OK.

| Complete Workflow Assignment                                  |                               |                    | Complete Workflow Assig                                                        | nment                                |                    |
|---------------------------------------------------------------|-------------------------------|--------------------|--------------------------------------------------------------------------------|--------------------------------------|--------------------|
| Task:<br>Accept Close Call                                    |                               |                    | Task:<br>Accept Close Call                                                     |                                      |                    |
| Action:<br>Accept Close Call Event<br>Reject Close Call Event |                               |                    | Action:<br>Accept Close Call E<br>Reject Close Call Ev<br>+ Rejection Comments | rent<br>ent                          |                    |
| Memo:<br>Earlier Memos 😽 Filter >                             | 0. 8 4 4 4                    | 0 - 0 of 0 🛶 🥠 💌   | Reasons why                                                                    |                                      |                    |
| Memo                                                          | Person                        | Transaction Date - | Earlier Memos 🏹                                                                | ' <u>Filter</u> > ○, □ 중 ↑ ↓ ←       | 0-0 of 0 🔶 🛓 💌     |
|                                                               | There are no rows to display. |                    | Memo                                                                           | Person There are no rows to display. | Transaction Date 🕶 |
|                                                               |                               | OK Cancel          |                                                                                |                                      | OK Cancel          |

An email notification will be sent to the user who processed this call onto the RM for review and completion based on the RM's comments.

Once okay has been selected you will be returned to the close call reporting screen.